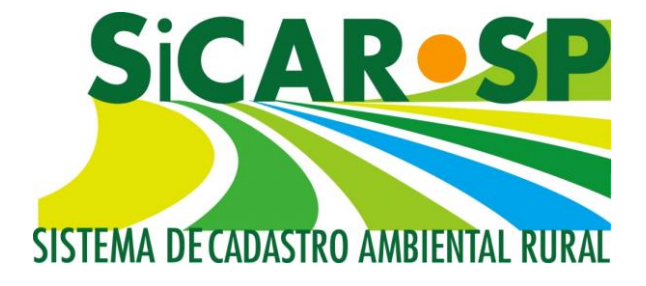

# Manual de Orientações para a Inscrição no Sistema de Cadastro Ambiental Rural (SiCAR-SP) e Adequação Ambiental de imóveis rurais do Estado de São Paulo

São Paulo 2018

Atualizado em 21 de dezembro de 2018

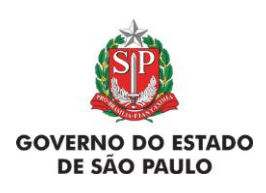

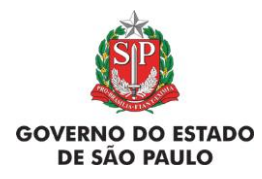

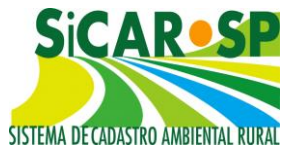

### 1. Informações gerais

### 1.1. Atualizações no SICAR-SP – Importante!

O Sistema de Cadastro Ambiental Rural do Estado de São Paulo – SICAR/SP – foi lançado em junho de 2013 e, após seu lançamento, foram publicadas outras normas relacionadas ao CAR, como a Instrução Normativa MMA 2/2014 e a Lei Estadual 15684/2015 (que atualmente encontra-se suspensa). Assim, tornou-se necessário ajustar o sistema para atender aos novos requisitos legais. Ademais, a própria utilização do SICAR-SP pelos usuários e pelos técnicos do Sistema Ambiental Paulista gerou inúmeras sugestões de aprimoramento do sistema.

Em 03/11/2015 foi lançada uma nova versão do sistema com algumas alterações importantes. Em dezembro de 2018 foi lançada nova versão do sistema, com desenvolvimentos na seção de Adequação Ambiental, além de melhorias e correções em outras seções. Caso queira acessar essas alterações, veja os materiais de orientação disponíveis em www.ambiente.sp.gov.br/passo-a-passo/.

Os cadastros já realizados antes desta data não serão perdidos, porém, alguns ajustes precisarão ser realizados. As orientações sobre esses ajustes também estão neste manual.

Se tiver DÚVIDAS com relação às informações do CAR e do SICAR-SP, leia todas as orientações do manual, informações disponíveis no site <u>https://www.ambiente.sp.gov.br/sicar/passo-a-passo/</u> e, caso a dúvida persista, envie um e-mail para o car@sp.gov.br. Para auxiliar o (a) usuário (a), no sistema pode-se buscar informações com o ícone de informação **(1)** e, ainda, com o ícone "Ajuda"

## 1.2. Acessando o SICAR-SP - Primeiro passo: Cadastro de novo usuário

É possível acessar o SICAR-SP pelo site da Secretaria de Meio Ambiente (<u>www.ambiente.sp.gov.br/sicar/passo-a-passo/</u>) ou por meio do Sistema Integrado de Gestão Ambiental - SIGAM (<u>www.sigam.ambiente.sp.gov.br/</u>).

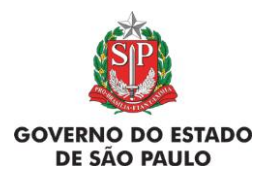

Manual de Orientações para inscrição no SiCAR-SP e Adequação Ambiental de imóveis rurais

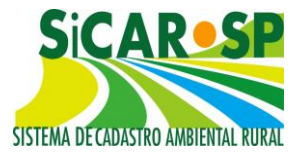

Acesso à página do SICAR-SP através da página da Secretaria do Meio Ambiente (Figura 1):

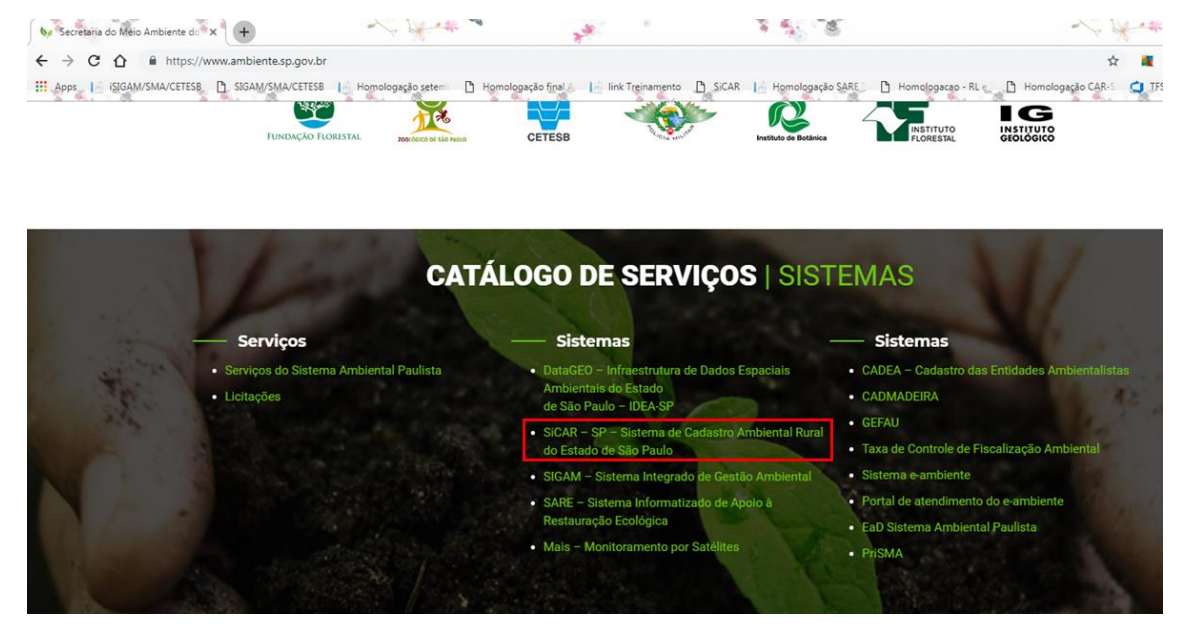

Figura 1 Acesso ao SICAR-SP a partir do endereço www.ambiente.sp.gov.br

Acesso à página do SICAR-SP a partir da página do SIGAM (Sistema Integrado de Gestão Ambiental), também da Secretaria do Meio Ambiente (Figura 2):

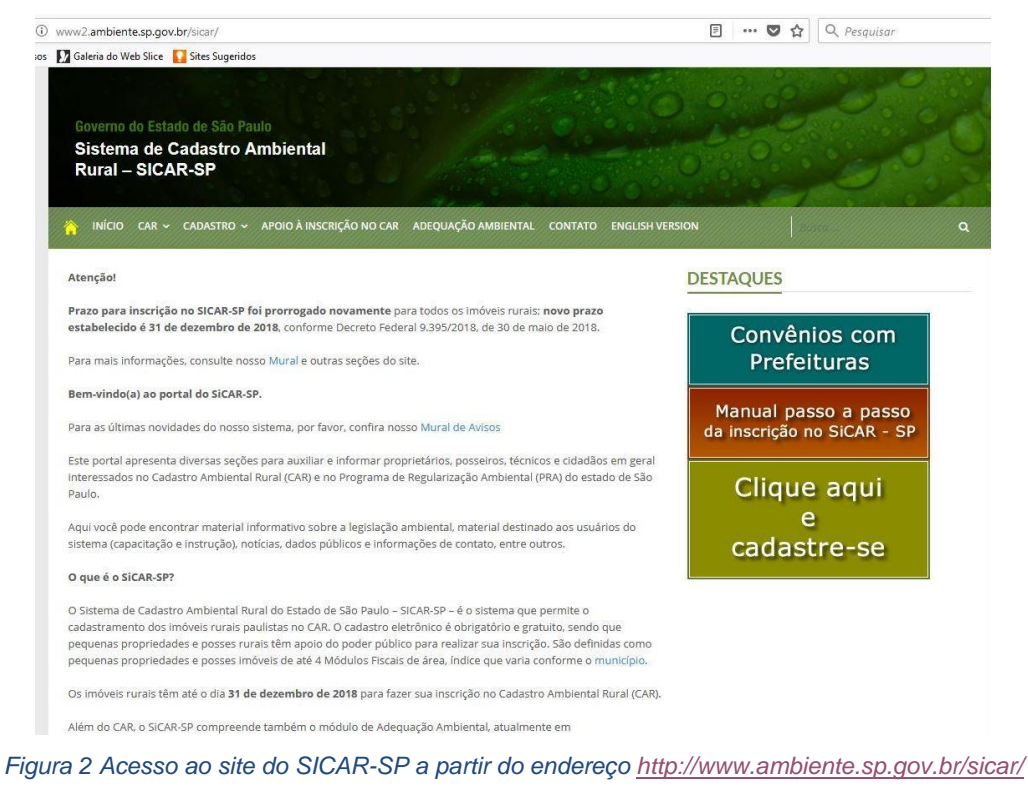

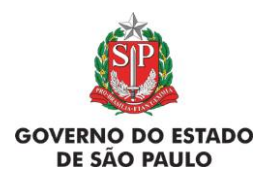

Manual de Orientações para inscrição no SiCAR-SP e Adequação Ambiental de imóveis rurais

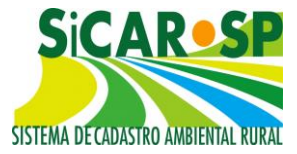

O primeiro passo é fazer um cadastro para criação de *login* e senha para acesso ao sistema no endereço <u>www.sigam.ambiente.sp.gov.br/</u>. Para criar um novo usuário no SIGAM, basta clicar no ícone no lado direito da tela (Figura 3), com a imagem detalhada abaixo (Figura 4)

Bem-vindo!

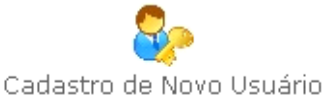

Obrigado!

#### Figura 3 Cadastro de novo usuário no SIGAM

|                                                                                                    |                       | Contraction and the     | and the second second s |          | 813                                                      | 0 <u>×</u> |
|----------------------------------------------------------------------------------------------------|-----------------------|-------------------------|----------------------------------------------------------------------------------------------------|----------|----------------------------------------------------------|------------|
| $\leftrightarrow$ $\rightarrow$ C $@$ www.sigam.ambiente.sp.gov.br/sigam3/                                                |                       |                         |                                                                                                    |          |                                                          | * :        |
| SIGAM                                                                                                    |                       |                         |                                                                                                    |          | 8 Acesso                                                 | . 🛃 🚳      |
| Sistema Ambiental Paulista<br>Sistema Integra                                                                             | do de Gestão A        | Ambiental               |                                                                                                    |          |                                                          |            |
| Ноте                                                                                                    |                       |                         |                                                                                                    |          |                                                          |            |
|                                                                                                    |                       | Autenticação de Usuário | o para Acesso ao Sistem                                                                                                    | a        |                                                          | Î.         |
| Bom Diall<br>terça-feira, 24 de julho de 2018<br>Usuários Online: 1789<br>Recomendamos os navegadores Firefox ou Google C | hrome.                | Login:                  | 60                                                                                                    |          | Bem-vindo!                                               |            |
|                                                                                                    |                       | Atendimento ao Cidadã   | 0                                                                                                    |          | Links                                                    |            |
| Emitr nova gua de<br>cobrança de AlA                                                                                      | el SIGOR - Reciclagem | Denúncia Ambiente       | Certidão de Débito                                                                                                    | SICAR/SP | CRRN<br>CFA<br>IBANA<br>BRGE<br>INCRA<br>CETESB<br>SICAR |            |
|                                                                                                    | <u> </u>              | Home Portal             | Contato                                                                                                    | CETESB   | Créditos Imprim                                          | ir         |

Figura 4 Criação de login no Sistema Integrado de Gestão Ambiental (SIGAM)

O login dá acesso ao usuário a todos os cadastros de imóveis aos quais ele esteja inscrito como proprietário/possuidor, ou ainda àqueles cadastros nos quais ele possua permissão de consulta ou edição por ser representante legal ou técnico (nesses casos, é necessário inserir procuração para tal, na aba *Anexos*). É extremamente importante que os dados do cadastro estejam corretos e sejam constantemente atualizados, visto que comunicações e notificações do órgão ambiental podem ser enviadas aos endereços de e-mail cadastrados, ou pelo correio.

Problemas com o cadastro de usuário ou com a sua senha? Caso o usuário já possua, por qualquer motivo, um cadastro com o seu número de CPF junto

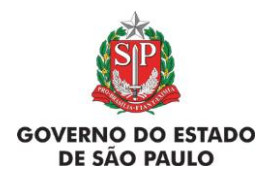

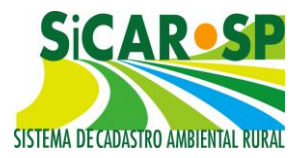

ao Sistema Ambiental Paulista, pode haver problemas para a atualização de informações e geração de senhas. Se você já possui cadastro e não conseguiu recuperar a senha, corrigir ou atualizar as informações cadastrais envie um e-mail para smasigam@sp.gov.br encaminhando comprovante da situação cadastral do CPF ou CNPJ junto à Receita Federal e ainda todos os dados da pessoa física ou jurídica que está com problemas no cadastro. O CPF ou o CNPJ são obrigatórios.

## 1.3. Acessando o SICAR-SP – Segundo passo: Tela inicial do SICAR

Após fazer o login no SIGAM como usuário é possível acessar o ícone que dá acesso ao SICAR-SP (Figura 5):

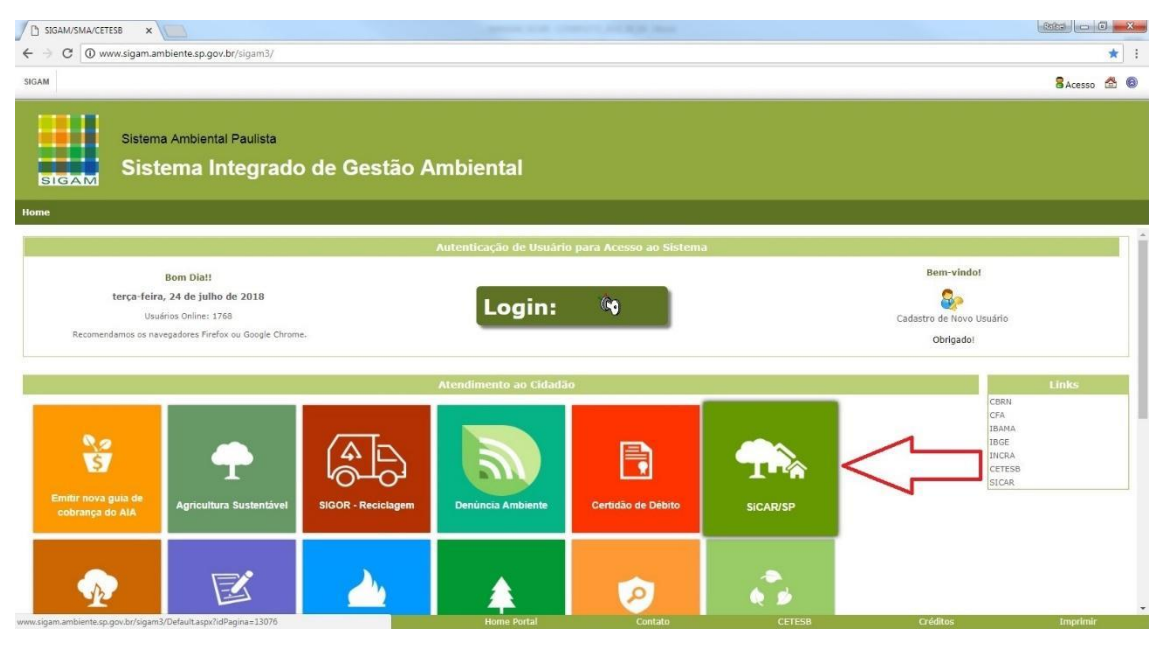

Figura 5 Acesso ao módulo do SICAR-SP após login no SIGAM

Para iniciar um novo cadastro clique no ícone Cadastrar Nova Propriedade na página inicial do SICAR-SP (Figura 6)

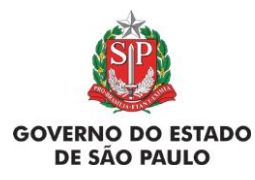

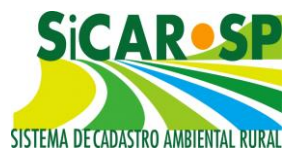

|                                 |                                                                   | Comunicau                                                                                                    | 105 00 510AM                            |                                                                                                  |                                         |                               |
|---------------------------------|-------------------------------------------------------------------|----------------------------------------------------------------------------------------------------|-----------------------------------------|--------------------------------------------------------------------------------------------------|-----------------------------------------|-------------------------------|
| 03/02/2015                      | - CANCELAMENTO CA                                                 | R                                                                                                    |                                         |                                                                                                  |                                         |                               |
| Para solicitar<br>explicado o r | cancelamento de um<br>motivo do cancelamen                        | cadastro, enviar en<br>to e informado o no                                                                                                    | mail para car@sp.g<br>º do CAR.         | ov.br. Na mens                                                                                   | agem deve ser                           |                               |
|                                 |                                                                   |                                                                                                    |                                         |                                                                                                  |                                         |                               |
|                                 |                                                                   | Cadastro A                                                                                                    | mbiental Rural                          |                                                                                                  |                                         |                               |
| )úvidas                         | γ envie email para: 🕻                                             | car@sp.gov                                                                                                    | .br                                     |                                                                                                  |                                         | 300                           |
| -Filtros de                     | Pesquisa<br>condição especificada.                                |                                                                                                    |                                         |                                                                                                  |                                         |                               |
|                                 | •    (                                                            | <ul> <li>Adiciona Ajuda</li> </ul>                                                                                                    | a                                       | Integrado<br>Federal?                                                                            | ao SICAR 📃<br>Sim                       | 🔲<br>Não                      |
| Cadastrar I                     | ▼ (<br>Nova Propriedade                                           | <ul> <li>Adiciona   Ajuda</li> <li>Ajuda</li> </ul>                                                                                                    |                                         | Integrado<br>Federal?                                                                            | ao SICAR 🛛 Sim                          | Não                           |
| Cadastrar I                     | <ul> <li>(</li> <li>Nova Propriedade</li> <li>Situação</li> </ul> | Adiciona Ajuda                                                                                                    | CAR                                     | Integrado<br>Federal?<br>Nome da<br>Propriedade                                                  | ao SICAR 📄<br>Sim<br>Município          | Não<br>Cada                   |
| Cadastrar I                     | ▼ (<br>Nova Propriedade<br><b>Situação</b><br>Em Alteração        | Adiciona Ajuda  Ajuda  Protocolo  33512                                                                                                    | CAR<br>35274050013181                   | Integrado<br>Federal?<br>Nome da<br>Propriedade<br>Sítio Novo<br>Horizonte                       | ao SICAR<br>Sim<br>Município<br>LUCÉLIA | Cada                          |
| Cadastrar I<br>Alterar          | vova Propriedade     Situação     Em Alteração     Em Análise     | <ul> <li>Adiciona Ajuda</li> <li>Ajuda</li> <li>Ajuda</li></ul> | CAR<br>35274050013181<br>35505060088768 | Integrado<br>Federal?<br>Nome da<br>Propriedade<br>Sítio Novo<br>Horizonte<br>FAZENDA<br>ALIANÇA | Município LUCÉLIA SÃO PEDRO DO TURVO    | Não<br>Cada<br>21/07<br>25/11 |

Figura 6 Cadastro de imóvel no SICAR-SP

Após iniciado o cadastro, nesta tela aparecerão todos os cadastros vinculados ao usuário, seja ele proprietário ou possuidor, responsável técnico ou procurador. Também é possível consultar a situação dos mesmos (em cadastramento, inscrito, em

análise, etc). Clique sobre o ícones *Consultar* ou *Calterar* para acessar o imóvel de interesse (Figura 7).

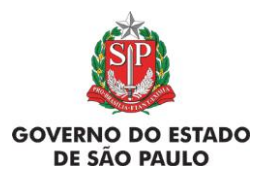

#### Manual de Orientações para inscrição no SiCAR-SP

e Adequação Ambiental de imóveis rurais

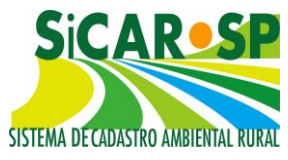

|                                                   |                                                                                                | Comunicad                                         | los do SIGAM               |                                                                            |                                |                       |
|---------------------------------------------------|------------------------------------------------------------------------------------------------|---------------------------------------------------|----------------------------|----------------------------------------------------------------------------|--------------------------------|-----------------------|
| 3/02/2015<br>ara solicitar                        | - CANCELAMENTO CAR<br>cancelamento de um cada                                                  | astro, enviar e                                   | mail para car@sp.g         | ov.br. Na mens                                                             | agem deve ser                  | 8                     |
| xplicado o r                                      | notivo do cancelamento e                                                                       | informado o n                                     | o do CAR.                  |                                                                            |                                |                       |
|                                                   |                                                                                                |                                                   |                            | 8                                                                          |                                |                       |
|                                                   |                                                                                                | Cadastro A                                        | mbiental Rura              |                                                                            |                                |                       |
| uvidas                                            | , envie email para: Car                                                                        | @sp.gov                                           | .br                        |                                                                            |                                | 300                   |
| 0.0                                               | 1.00                                                                                           |                                                   |                            |                                                                            |                                |                       |
| Pesquisa<br>Filtros de<br>Nenhuma                 | r Exportar para Excel Pesquisa condição especificada.                                          | Adiciona   Ajuda                                  | а                          | Integrado<br>Federal?                                                      | ao SICAR 📄<br>Sim              | □<br>Não              |
| Pesquisa<br>-Filtros de<br>Nenhuma                | r Exportar para Excel<br>Pesquisa<br>condição especificada.<br>• (•<br>Nova Propriedade 2 Ajud | Adiciona Ajuda<br>da                              | a                          | Integrado<br>Federal?                                                      | ao SICAR 🔲<br>Sim              | Não                   |
| Pesquisa<br>-Filtros de<br>Nenhuma                | r Exportar para Excel Pesquisa condição especificada.                                          | Adiciona   Ajuda<br>da<br><b>Protocolo</b>        | CAR                        | Integrado<br>Federal?                                                      | ao SICAR 📄<br>Sim<br>Município | Não<br>Cad            |
| Pesquisa<br>-Filtros de<br>Nenhuma<br>Cadastrar I | r Exportar para Excel<br>Pesquisa<br>condição especificada.                                    | Adiciona Ajuda<br>da<br><b>Protocolo</b><br>33512 | a<br>CAR<br>35274050013181 | Integrado<br>Federal?<br>Nome da<br>Propriedade<br>Sítio Novo<br>Horizonte | ao SICAR Sim                   | Não     Cad     21/07 |

Figura 7 Acesso ao cadastro dos imóveis

**Filtros de pesquisa -** Localizado na página inicial (Figura 8), a nova versão do sistema conta com um filtro de pesquisa para facilitar as buscas dos cadastros vinculados ao próprio usuário, este filtro tem diversas possibilidades de buscas que podem ser verificadas na imagem (Figura 9).

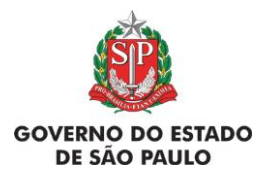

Manual de Orientações para inscrição no SiCAR-SP

e Adequação Ambiental de imóveis rurais

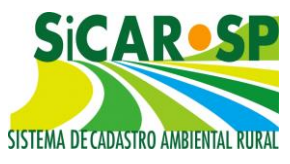

| Cadastro Ambiental Rural                                                                                                    |               |            |                |                               |                       |         |  |  |
|----------------------------------------------------------------------------------------------------|---------------|------------|----------------|-------------------------------|-----------------------|---------|--|--|
| Dúvidas, envie email para: car@sp.gov.br                                                                                                    |               |            |                |                               |                       |         |  |  |
| Adicione um novo cadastro ou consulte um cadastro já iniciado. Clique no botão Ajuda para mais detalhes.                                                    |               |            |                |                               |                       |         |  |  |
| Atenção: utilize os navegadores Mozilla Firefox ou Google Chrome mais atualizado.                                                                           |               |            |                |                               |                       |         |  |  |
| Pesquisar Exportar para Excel Filtros de Pesquisa                                                                                                    |               |            |                |                               |                       |         |  |  |
| Nenhuma condição especificada.       Integrado ao SICAR         Integrado ao SICAR       Enderal2                                                           |               |            |                |                               |                       | Não     |  |  |
| Protocolo                                                                                                    |               |            |                |                               | Sim                   | Nao     |  |  |
| Número do CAR<br>Número do CAR Federal                                                                                                    | Ajuda         |            |                |                               |                       |         |  |  |
| Data Cadastro<br>Data Inscrição<br>CPF/CNPJ<br>Nome Propriedade<br>Nome do Proprietário<br>Município<br>UGRHI<br>Unidade da Análise<br>Situação<br>Situação |               | Protocolo  | CAR            | Nome da<br>Propriedade        | Município             | Cada    |  |  |
|                                                                                                    |               | 33512      | 35274050013181 | Sítio Novo<br>Horizonte       | LUCÉLIA               | 21/07/  |  |  |
|                                                                                                    |               | 59573      | 35505060088768 | FAZENDA<br>ALIANÇA            | SÃO PEDRO<br>DO TURVO | 25/11/  |  |  |
|                                                                                                    |               | 77498      | 35287000073722 | FAZENDA<br>JAGUATIRICA        | MARABÁ<br>PAULISTA    | 03/02/  |  |  |
| PConsultar Aprovado - aguar<br>análise de Reserv                                                                                                    | da<br>a Legal | 131801     | 35406060094067 | Sítio Planalto<br>do Retiro I | PORTO FELIZ           | 09/04/  |  |  |
| Home SMA Po                                                                                                    | ortal SP      | Home Porta | al Contato     | CETESB                        | Créditos              | Imprimi |  |  |

Figura 8 Tela inicial do SICAR-SP contendo os filtros de busca

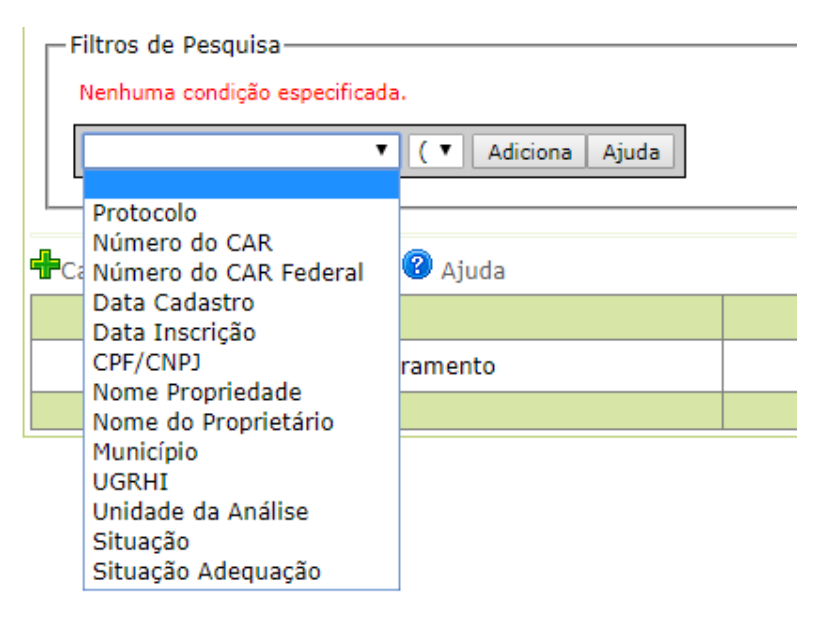

Figura 9 Filtros de pesquisa disponíveis para os casos de haver muitos cadastros de imóveis pelo mesmo usuário

Depois de adicionar os parâmetros de busca, será necessário clicar no botão "Adiciona" e em seguida em "Pesquisar" para efetivar a busca (Figura 10).

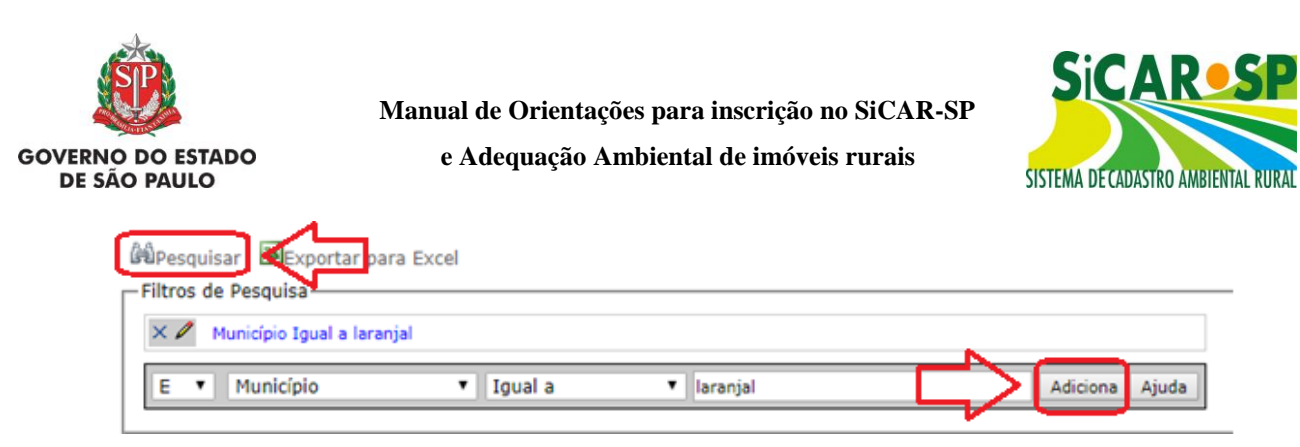

9

Figura 10 Exemplo de pesquisa por Município

É possível ordenar os cadastros clicando nos nomes das colunas (por exemplo, ao clicar em data serão apresentados os cadastros em ordem cronológica, clicando novamente há inversão - se era do mais antigo para o mais recente, passa a apresentar do mais novo para o mais antigo - e o mesmo com outras colunas, como município em ordem alfabética, protocolo em ordem numérica).

Os usuários também podem realizar a busca para visualizar apenas os cadastros integrados ou não integrados com o sistema Federal. Basta selecionar a opção desejada (Figura 11) que o sistema automaticamente realizará a busca.

## Integrado ao SICAR Federal? 🔲 Sim 🔲 Não

Figura 11 Filtro de busca por cadastros integrados ou não integrados ao Sistema Federal (SICAR Nacional)

## Dúvidas?

car@sp.gov.br

www.ambiente.sp.gov.br/sicar/